# **DrChrono EHR Version 11.1.2**

Last modified on 07/15/2025 7:06 pm EDT

# New features Enhancements

# **New features**

# **Optional clinical notes**

- You can now distinguish between regular and optional clinical notes when viewing the Appointments List.
- When the optional clinical note is turned on for an appointment (via the appointment profile), it remains optional even after the appointment is started or edited.
- Select Optional Note to open and edit the note in the same way as regular clinical notes.

#### Distinction between regular and optional clinical notes

- Appointments with an optional clinical note show the Optional Note label instead of View Note.
- Regular appointments continue to show View Note for mandatory clinical notes.

#### Feature flag for optional notes

- When this feature flag is turned on, appointments scheduled with an optional clinical note show **Optional Note**.
- When the feature flag is turned off, appointments scheduled with optional clinical notes will revert to the regular note setting and show **View Note** instead.

Knowledge base article

# **Enhancements**

# Unification of billing code editor screen

We updated CPT and HCPCS editing functions so they are consistent on both the iPhone and iPad.

# **Frozen transaction reporting**

- Charges, insurance payments, patient payments, adjustments, and denials are now frozen based on their posted (created) date.
- Once transactions are frozen, reports consistently reflect the same data regardless of when they are generated.
- Customers must finalize or delete unmatched ERA transactions before initial freezing.

# New workflow for future dated charges

- When charges are entered for a future appointment date, they are classified as temporary charges and do not appear in any reports.
- Once you save the appointment on or after the appointment date, these temporary charges are converted to actual charges and begin to reflect in the reports.